## IEEE 远程访问功能介绍以及设置

远程访问功能是为了方便订购 IEEE 产品的用户在非授权的 IP 范围内,依然可以享受我们资源而推出的特色化服务功能。

远程访问功能可支持的设备:笔记本电脑、平板电脑、手机 远程访问功能账号的有效期:90天 远程访问功能设置的步骤:

- 1. 将设备(笔记本电脑、平板电脑、手机),连接 WIFI(必须是客户认证的 IP 地址范围内);
- 2. 打开 IEEE Xplore 首页: <u>https://ieeexplore.ieee.org/Xplore/home.jsp</u>;
- 3. 点击下图红色框内的"Personal Sign In",登陆 IEEE 个人账号(与机构无关,读者可自己注册);

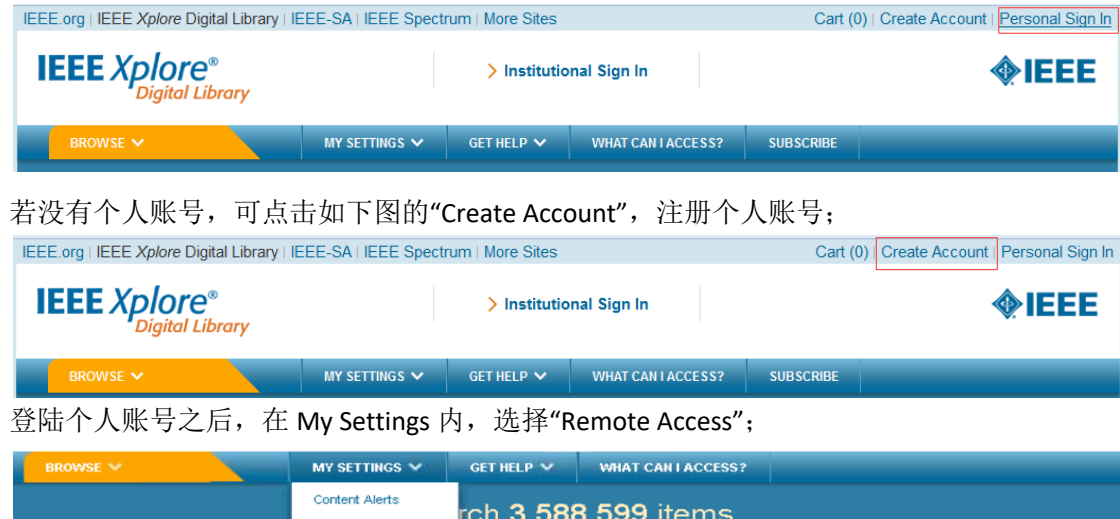

|                   |               | Content Alerts     | rch <b>3</b> . | 588.599 items             |          |  |  |
|-------------------|---------------|--------------------|----------------|---------------------------|----------|--|--|
|                   |               | My Projects        |                |                           |          |  |  |
| Enter Search Term |               | Remote Access      |                |                           | 🔍 Search |  |  |
| Basic Search      | Author Search | Search Alerts      |                | er Search Options 🗸       |          |  |  |
|                   |               | Preferences        |                |                           |          |  |  |
|                   | A HEAR        | Purchase History   |                |                           |          |  |  |
|                   |               | Search History     | <b>~</b>       | Explore New Technologies: |          |  |  |
|                   |               | What can I access? |                | Graphene content in IEE   | E        |  |  |

5. 根据提示配对设备;

4

- 6. 配对成功后,90天内这台设备将可以在任何地方,通过同一个浏览器访问下载机构订购的 IEEE Xplore 内的内容。(即配对账号时用的 Firefox 浏览器,之后在非授权 IP 范围内下载文献,也必须是 Firefox 浏览器。)
- 7. 90 天后, 此配对将自动失效, 读者需要重新配对。或者在 My Setting 内的"Remote Access"内直接点击"Refresh Remote Access" (但必须是同一设备,同一浏览器,并且在认证 IP 地址范围内)。

|                 |                                              |                                                          |                                        |                                               | £391            |                        |
|-----------------|----------------------------------------------|----------------------------------------------------------|----------------------------------------|-----------------------------------------------|-----------------|------------------------|
| nter Search Ten | m                                            |                                                          |                                        |                                               |                 | Q Search               |
| Basic Search    | Author Search                                | Publication Search                                       |                                        |                                               | Advanced Search | Other Search Options 🗸 |
| Aur Domoto St   | atur le Active .                             | Evaires en May 0                                         | 0015                                   |                                               |                 |                        |
| our Remote St   | icated within your I<br>t on a mobile device | institution's IP range to r<br>ce for up to 90 days. Not | efresh remote acc<br>e: To connect rem | ess¶This feature all<br>otely, you must use t | lows<br>the     |                        |

## 注意点:

- ▶ 是配对设备(即笔记本电脑,平板电脑或手机)。所以开通此功能和之后下载文献必须是同一台设备。
- 配对时的浏览器与配对成功后远程访问的浏览器必须是同一个。期间,建议您不要升级浏览器,以免配对失效。
- ▶ 账号的有效期是 90 天。